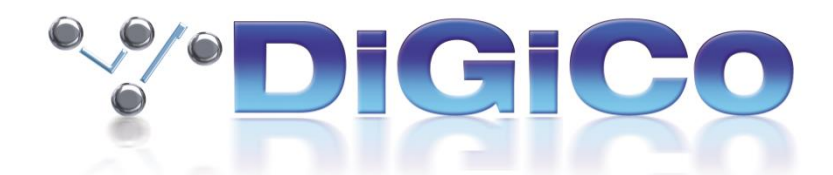

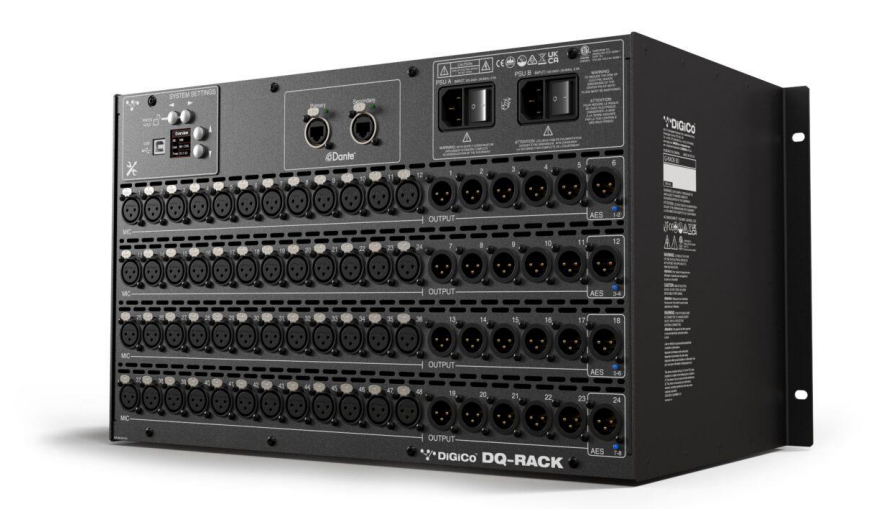

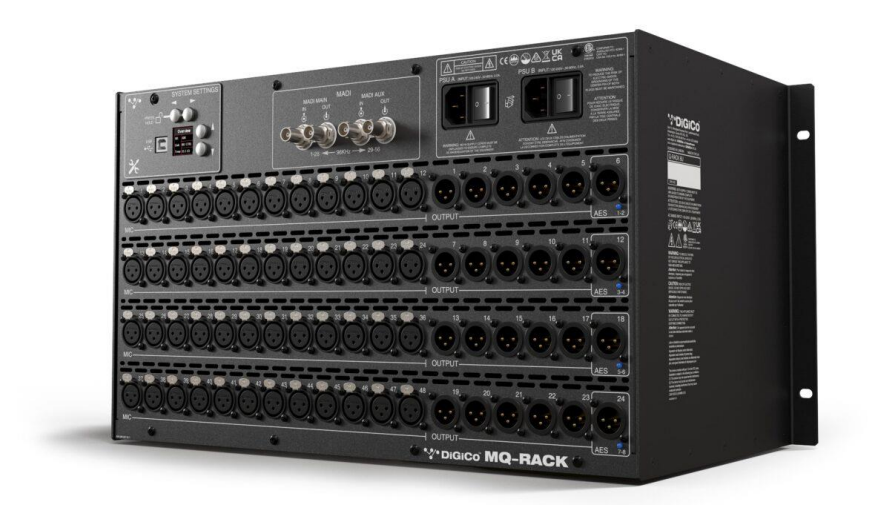

# DQ & MQ-Rack User Guide

Issue A - August 2021

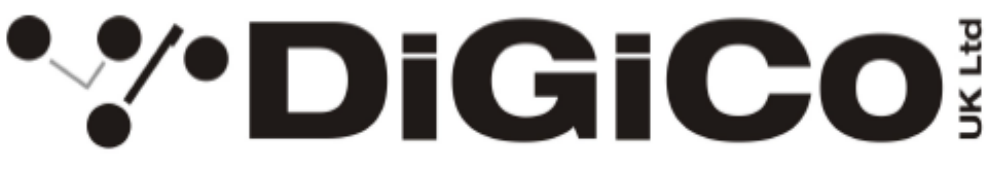

# EC DECLARATION OF CONFORMITY

This is to certify that the:

DIGICO MQ and DQ RACK

Manufactured by:

DIGICO (UK) LIMITED UNIT 10 SILVERGLADE BUSINESS PARK LEATHERHEAD ROAD CHESSINGTON SURREY KT9 2QL UNITED KINGDOM TEL: (++44) 01372 845 600 FAX: (++44) 01372 845 656

Conforms with the protection requirements of the Council Directive's 2014/30/EU, 2014/35/EU and 2011/65/EU, relating to Electromagnetic Compatibility, Low Voltage Directive and the restriction of use of certain Hazardous Substances in Electrical and Electronic equipment Directive by the application of the following standards:

#### EN55032 2015 Emission standard EN55103-2 2009 Immunity standard EN62368-1 2014 Safety requirements

Signed:

John Stadius

Position: Technical Director

John Robert Stadius

Date: 13<sup>TH</sup> MAY 2021

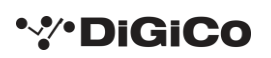

#### Copyright © 2021 Digico UK Ltd

#### All rights reserved.

No part of this publication may be reproduced, transmitted, transcribed, stored in a retrieval system, or translated into any language in any form by any means without the written permission of Digico UK Ltd. Information in this manual is subject to change without notice, and does not represent a commitment on the part of the vendor. Digico UK Ltd shall not be liable for any loss or damage whatsoever arising from the use of information or any error contained in this manual.

All repair and service of the SD products should be undertaken by Digico UK Ltd or its authorised agents. Digico UK Ltd cannot accept any liability whatsoever for any loss or damage caused by service, maintenance, or repair by unauthorised personnel.

#### **Software Licence Notice**

Your license agreement with Digico UK Ltd, which is included with the SD product, specifies the permitted and prohibited uses of the product. Any unauthorised duplication or use of Digico UK Ltd software, in whole or in part, in print or in any other storage and retrieval system is prohibited.

#### **Licences and Trademarks**

The SD logo and SD name are trademarks, and Digico UK Ltd and the Digico UK Ltd logo are registered trademarks of Digico UK Ltd. Microsoft is a registered trademark and Windows is a trademark of Microsoft Corp.

Digico (UK) Ltd Unit 10 Silverglade Business Park Leatherhead Road Chessington Surrey KT9 2QL England Telephone: +44 (0)1372 845600 Fax: +44 (0)1372 845656 Email: sales@digiconsoles.com WWW: http://www.digico.biz

Manual Issue and Date: Issue A – August 2021

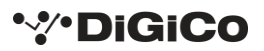

## **Licence Agreement**

"Product": SD software product produced by Digico UK Ltd intended for use on Target Platform identified below.

"Target Platform": Digico SD Digital Console systems.

In return for the payment of the one-time fee, the Customer (identified at the end of this Agreement) receives from Digico UK Ltd a licence to use the Product subject to the following terms and conditions.

1. The Product may be used without time limit by the Customer on the Target Platform.

2. The Customer must register the Product with Digico UK Ltd. Registering the Product is deemed an acceptance of the terms and conditions in this agreement.

3. The Product and its licence are not transferable, and the Customer is not permitted to onward-license to any third party. The Customer indemnifies Digico UK Ltd against any and all claims and actions arising from third party use of copies of the Product made by the Customer.

4. The Customer agrees not to attempt to decompile the object code of the Product otherwise than in circumstances specifically provided for by law, and then only after consultation with Digico UK Ltd.

5. The Customer agrees not to use, or licence the Product for use, with equipment other than the Target Platform.

6. The Customer agrees not to modify the Product without the prior written consent of Digico UK Ltd.

7. This Agreement applies to any enhancement or upgrades that may become available for the Product.

8. This Agreement does not transfer any right, title, or interest in the Product to Customer except as specifically set forth herein.

9. Digico UK Ltd reserves the right to terminate this Agreement upon breach, in which event Customer shall thereafter only be authorised to use the Product to the extent that its contractual commitments to third parties require and then only where such commitments relate to use of the Product as authorised in the foregoing provisions of the Agreement.

**LIMITED WARRANTY** - Digico UK Ltd warrants for a period of 1 year from the date of purchase of the Product, the Product will reasonably execute its programming instructions when properly installed on the Target Platform. In the event that this Product fails to execute its programming instructions during the warranty period, the Customer's remedy shall be to return the Product to Digico UK Ltd for replacement or repair at Digico UK Ltd option. Digico UK Ltd makes no other express warranty, whether written or oral with respect of this Product.

LIMITATION OF LIABILITY - Except as otherwise expressly provided by law, (a) the remedies provided above are the Customer's sole and exclusive remedies and (b) Digico UK Ltd shall not be liable for any direct, indirect, special, incidental, or consequential damages (including lost profit whether based on warranty, contract, tort, or any other legal theory.)

This agreement is made under the Laws of England.

LICENCE NO: .....

#### **REGISTRATION DATE:**

.....

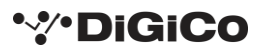

# Contents

| 1.1 | Intro | oduction6                                   |
|-----|-------|---------------------------------------------|
| 1.1 | .1    | Q-Rack Unit and Modules, Installation Notes |
| 1.2 | Q-Ra  | ack Power                                   |
| 1.3 | Q-Ra  | ack Clocking                                |
| 1.4 | Q-Ra  | ack Sockets                                 |
| 1.4 | .1    | Analogue Line/AES Output sockets            |
| 1.5 | Usir  | ng the Q-Rack Menu System                   |
| 1.5 | .1    | MQ-Rack navigation10                        |
| 1.5 | .2    | DQ-Rack navigation10                        |
| 1.5 | .3    | Main Display11                              |
| 1.5 | .4    | Status Menu12                               |
| 1.5 | .5    | Line/AES Menu12                             |
| 1.5 | .6    | Oscillators Menu13                          |
| 1.5 | .7    | PSU Status Menu13                           |
| 1.5 | .8    | Version Menu13                              |
| 1.5 | .9    | Display Menu14                              |
| 1.5 | .10   | Default Rack Menu14                         |
| 1.5 | .11   | MADI Sync Menu (MQ-Rack only)15             |
| 1.5 | .12   | Out Routing Menu (MQ-Rack only)15           |
| 1.5 | .13   | Internal SR Menu (MQ-Rack only)15           |
| 1.5 | .14   | Network Menu (DQ-Rack only)16               |
| 1.6 | Con   | necting a DANTE rack17                      |
| 1.7 | Racl  | k Connections with MADI20                   |
| 1.7 | .1    | Single Console to Rack with MADI at 48KHz20 |
| 1.7 | .2    | Single Console to Rack with MADI at 96KHz20 |
| 1.7 | .3    | Sharing Racks with MADI21                   |

# **1.1 Introduction**

## 1.1.1 Q-Rack Unit and Modules, Installation Notes .....

The Q-Rack Unit is a 19-inch chassis with a control panel and PSUs at the top. It is a standard 19" rack mount wide - Dimensions: 482.7mm (w) x 253mm (d) x 265.9mm (h). Weight: 11kg

## **Rack Mains Earthing**

The Q-Rack Unit must be earthed to the mains earth according to the safety instructions included with the rack. The rack has twin supplies each with their own separate mains power connections, with 2 IEC mains inputs per rack, which must be separately connected to the mains earth.

## **Rack Control Panel Connections**

MADI I/O BNC 4 sockets (2 Pairs) of I/O to Console

USB type B

Mains Power IEC power x 2 Dual redundant supplies

Power Requirements: 100-240V~, 50-60Hz, 2.0A

Requires 2 separate mains connections.

## Input / Output Slots

Below the panel, the Rack Unit has Input and Output slots consisting of 48 Analogue Mic/Line Inputs and 24 Analogue outputs (4 of these are switchable to AES Mode).

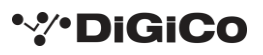

# NOTE: DQ & MQ-Racks are only compatible with SD and Quantum consoles running V1454+ of application software

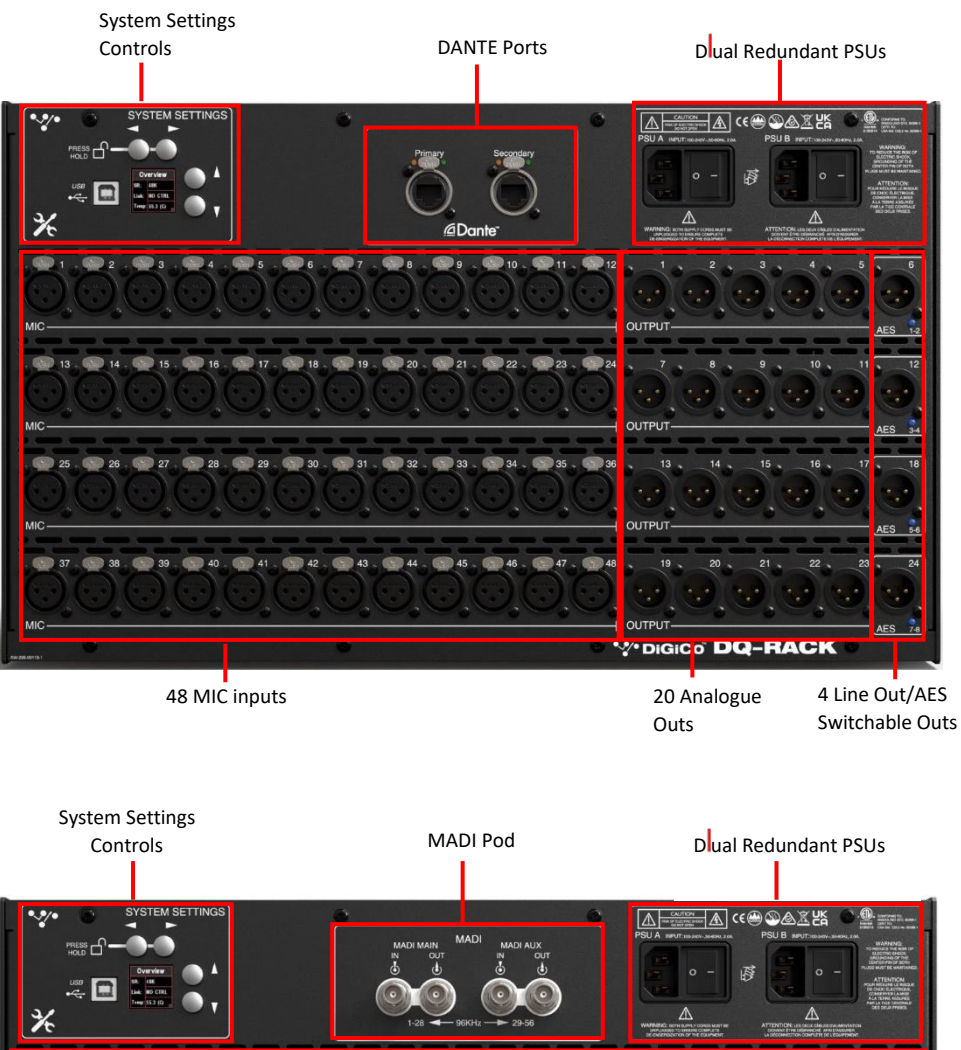

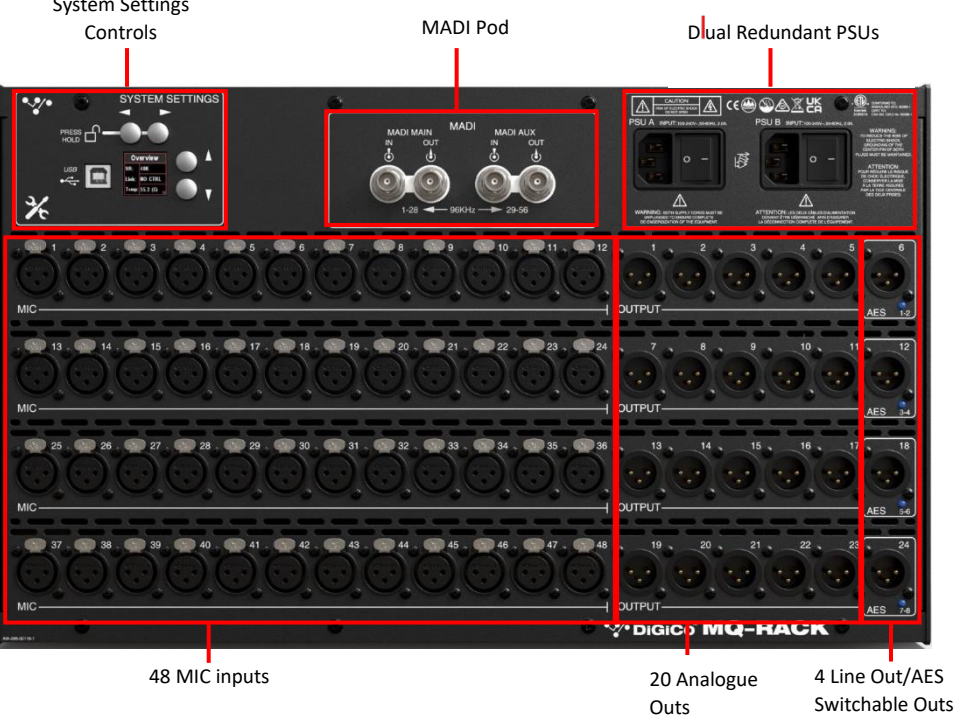

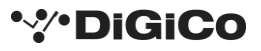

# 1.2 Q-Rack Power

The Q-Rack has dual redundant power supplies. The rack should be operated with both power supplies on whenever possible.

# 1.3 Q-Rack Clocking

The Q-Rack will receive clock sync from the connected console in normal operation. It can run at 48KHz or 96KHz when clocked by the console.

The MQ-Rack can also receive sync from its own internal clock- see section 1.5.13 Internal SR Menu.

# 1.4 Q-Rack Sockets

The Q-Racks have a set of 48 mic inputs and 24 line outputs, 4 of which can be changed to AES or line out via the system settings on the rack.

Note: On Quantum consoles, the status of the 4 switchable Line Out/AES sockets can be viewed and changed between AES and Line outputs in the Audio I/O panel.

## 1.4.1 Analogue Line/AES Output sockets .....

The 4 switchable output sockets (6, 12, 18 and 24) have a LED indicator light below the socket.

A blue light on one of the switchable AES/Line output sockets indicates that the socket is set to be an AES output in its current state.

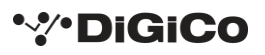

# 1.5 Using the Q-Rack Menu System

The LCD Menu System on the rack is normally in a locked state and cannot be accessed.

The main display will be visible and if the rack is not connected to a console the background colour will be light blue with a band of red on the MQ-Rack and flashing red on the DQ-Rack.

If the rack is connected to a console the display will flash green.

| A    | No Link     |
|------|-------------|
| 96k  | S: INTERNAL |
| Outs | 96K-NA      |
| Lock | NO LOCK     |

MQ-Rack Lock screen

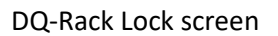

| Ð    | DANTE       |
|------|-------------|
| SR   | 48K/ 96K    |
| MODE | SWITCHED    |
| Link | NO CTRL/ OK |

Pressing and holding the 2 buttons marked with left and right arrows for 2 seconds unlocks the Menu System.

The Left/Right buttons scroll through the pages in the Menu System and the Up/Down buttons are used to select each item within pages that have multiple items. When an item's value can be changed the Left/Right arrows are used for this.

If the rack is left in an idle state for 2 minutes, it will relock itself.

Please refer to the following diagram for menu navigation details.

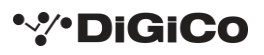

#### 1.5.1 MQ-Rack navigation

|   |      | Status   | L  | ine/AES     |        | MADI Sync              |        | Out Routing | In | ternal SR   | 0:    | scillators   | P | SU Status   |      | Version | l      | Display     | Defa | ult Rack |
|---|------|----------|----|-------------|--------|------------------------|--------|-------------|----|-------------|-------|--------------|---|-------------|------|---------|--------|-------------|------|----------|
|   | SR   | 48K/96K  | 6  | Line <> AES | Select | Auto                   | Select | Auto        |    |             | Out   | OFF <> ON    | Α | xx.xx V/OFF | Host | 1.1     | Bright |             | Hold | Right To |
|   | Link | No Link  | 12 | Line <> AES | Prio   | Aux <> Main            | Prio   | Main <> Aux | SR | 48K < > 96K | Freq  | 20 <> 20K Hz | в | xx.xx V/Off | FPGA | 4.02    | -ness  | 100 <> 10 % | De   | efault   |
| T | ſemp | xx.x (C) | 18 | Line <> AES | Active | Main/Aux/Internal      | Active | Main/Aux    |    |             | Level | -96 <> 0 dB  |   |             |      |         |        |             |      |          |
|   |      |          | 24 | Line <> AES | Lock   | None/Main/Aux/Main+Aux |        |             |    |             |       |              |   |             |      |         |        |             |      |          |
|   |      |          |    |             |        |                        |        |             |    |             |       |              |   |             |      |         |        |             |      |          |
|   |      | Status   |    |             |        | MADI Sync              |        | Out Routing |    |             |       |              |   |             |      |         |        |             |      |          |
|   | SR   | 48K/96K  |    |             | Select | Main                   | Select | Main        |    |             |       |              |   |             |      |         |        |             |      |          |
|   | Link | Main     |    |             | Prio   | Aux <> Main            | Prio   | Main <> Aux |    |             |       |              |   |             |      |         |        |             |      |          |
| 1 | ſemp | xx.x (C) |    |             | Active | Main                   | Active | Main/Aux    |    |             |       |              |   |             |      |         |        |             |      |          |
|   |      |          |    |             | Lock   | None/Main/Main+Aux     |        |             |    |             |       |              |   |             |      |         |        |             |      |          |
|   |      |          |    |             |        |                        |        |             |    |             |       |              |   |             |      |         |        |             |      |          |
|   | 1    | Status   |    |             |        | MADI Sync              |        | Out Routing |    |             |       |              |   |             |      |         |        |             |      |          |
|   | SR   | 48K/96K  |    |             | Select | Aux                    | Select | Aux         |    |             |       |              |   |             |      |         |        |             |      |          |
|   | Link | Aux      |    |             | Prio   | Aux <> Main            | Prio   | Main <> Aux |    |             |       |              |   |             |      |         |        |             |      |          |
| 1 | ſemp | xx.x (C) |    |             | Active | Aux                    | Active | Main/Aux    |    |             |       |              |   |             |      |         |        |             |      |          |
|   |      |          |    |             | Lock   | None/Aux/Main+Aux      |        |             |    |             |       |              |   |             |      |         |        |             |      |          |
|   |      |          |    |             |        |                        |        |             |    |             |       |              |   |             |      |         |        |             |      |          |
|   |      | Status   |    |             |        | MADI Sync              |        |             |    |             |       |              |   |             |      |         |        |             |      |          |
|   | SR   | 48K/96K  |    |             | Select | Internal               |        |             |    |             |       |              |   |             |      |         |        |             |      |          |
|   | Link | Main+Aux |    |             | Prio   | Aux <> Main            |        |             |    |             |       |              |   |             |      |         |        |             |      |          |
| Т | ſemp | XX.X (C) |    |             | Active | Internal               |        |             |    |             |       |              |   |             |      |         |        |             |      |          |
|   |      |          |    |             | Lock   | None/Main/Aux/Main+Aux |        |             |    |             |       |              |   |             |      |         |        |             |      |          |
| + |      |          |    |             |        |                        |        |             |    |             |       |              |   |             |      |         |        |             |      |          |

#### 1.5.2 DQ-Rack navigation

|      | Status      |    | Line/AES   | с     | scillators   | P | SU Status    |     | N  | letwork       |       | Version  |        | Display     | Default Rack  |
|------|-------------|----|------------|-------|--------------|---|--------------|-----|----|---------------|-------|----------|--------|-------------|---------------|
| SR   | 48K/ 96K    | 6  | Line 🗢 AES | Out   | OFF ↔ ON     | Α | xx.xx V/ OFF | Mod | de | SWITCHED      | Host  | 1.11     | Bright |             | HOLD RIGHT TO |
| Link | NO CTRL/ OK | 12 | Line ↔ AES | Freq  | 20 <> 20K Hz | в | xx.xx V/ OFF | Pr  | ri | DOWN/ UP      | FPGA  | 4.0.2    | -ness  | 10 <> 100 % | DEFAULT       |
| Temp | xx.x (C)    | 18 | Line 🗢 AES | Levei | -96 <> 0 dB  |   |              | Se  | C  | DOWN/ UP/ N/A | DNT   | 1.50.1   |        |             |               |
|      |             | 24 | Line ↔ AES |       |              |   |              | IP  | 1  | xxx.xxx/ N/A  | Dante | 4.0.10.3 |        |             |               |
|      |             |    |            |       |              |   |              |     |    | xxx.xxx/ N/A  |       |          |        |             |               |
|      |             |    |            |       |              |   |              | IP  | 2  | xxx.xxx/ N/A  |       |          |        |             |               |
|      |             |    |            |       |              |   |              |     |    | xxx.xxx/ N/A  |       |          |        |             |               |
|      |             |    |            |       |              |   |              |     |    |               |       |          |        |             |               |
|      |             |    |            |       |              |   |              |     | N  | letwork       |       |          |        |             |               |
|      |             |    |            |       |              |   |              | Мо  | de | REDUNDANT     |       |          |        |             |               |
|      |             |    |            |       |              |   |              | Pr  | ri | DOWN/ UP      |       |          |        |             |               |
|      |             |    |            |       |              |   |              | Se  | C  | DOWN/ UP/ N/A |       |          |        |             |               |
|      |             |    |            |       |              |   |              | IP  | 1  | xxx.xxx/ N/A  |       |          |        |             |               |
|      |             |    |            |       |              |   |              |     |    | xxx.xxx/ N/A  |       |          |        |             |               |
|      |             |    |            |       |              |   |              | IP  | 2  | xxx.xxx/ N/A  |       |          |        |             |               |
|      |             |    |            |       |              |   |              |     |    | xxx.xxx/ N/A  |       |          |        |             |               |

Note: The Q-Rack navigation maps display DQ-Rack and MQ-Rack menu pages in order from left to right. Wherever a "/" (or alternatively a menu page has been created underneath another menu page) has been used, the messages listed can be displayed depending on the rack's connections. These cannot be changed by the user in the rack menu. Where a "<" or ">" has been used this means the displayed parameter values can be changed by the user in rack system settings using the left and right arrows, the use of "<...>" means there is a selection of values to choose from in between the displayed parameter values.

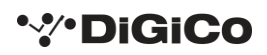

1.5.3 Main Display.....

The main display is always visible when the Menu System is in a locked state.

On the MQ-Rack it indicates:

Link: whether the rack and the console are linked.

96k/48k: the current sample rate of the rack.

**S**: the clock source to which the rack is syncing.

Outs: which MADI input has control/access to the output sockets.

Lock: this reports whether the incoming MADI clock is stable (LOCK) or not (NO LOCK).

| ß    | No Link     |
|------|-------------|
| 96k  | S: INTERNAL |
| Outs | 96K-NA      |
| Lock | NO LOCK     |

**MQ-Rack Main Display** 

On the DQ-Rack it indicates:

SR: sample rate at which the rack is running at.

Mode: whether the rack is in switched or redundant connection mode.

**Link**: this shows if the rack is receiving control information from the connected device. When receiving control data, the rack will display **OK** and when not receiving control data it will display **NO CTRL**.

Note: On a DQ-Rack, the DANTE device name (which can be set in DANTE Controller) is displayed at the top of the system setting LCD screen when in a locked state.

| Ð    | DANTE       |
|------|-------------|
| SR   | 48K/ 96K    |
| MODE | SWITCHED    |
| Link | NO CTRL/ OK |

#### **DQ-Rack Main Display**

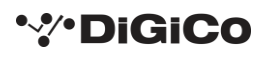

#### 1.5.4 Status Menu.....

The **Status** menu is the first menu visible once the rack is unlocked. No adjustments are possible from this menu.

On the MQ-Rack the status menu page displays the sample rate the rack is working at, whether it has a link via the **MADI MAIN**, **MADI AUX** or both and the current temperature of the rack.

#### MQ-Rack Status Menu

| Status |          |  |  |  |  |  |
|--------|----------|--|--|--|--|--|
| SR     | 48K/96K  |  |  |  |  |  |
| Link   | No Link  |  |  |  |  |  |
| Temp   | xx.x (C) |  |  |  |  |  |

On the DQ-Rack the status menu shows the working sample rate, whether the rack is receiving control information and the current internal temperature of the rack.

#### DQ- Rack Status Menu

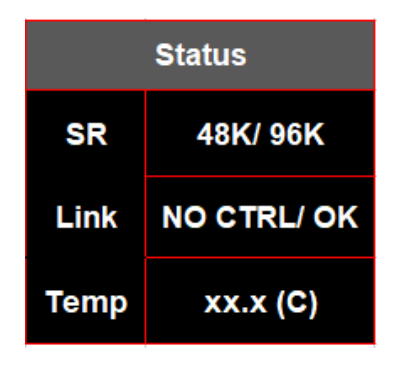

#### 1.5.5 Line/AES Menu .....

In the **Line/AES** menu page, the user can change the state of the 4 switchable Line/AES outputs, by selecting the desired socket and changing it between **Line** and **AES** using the left and right buttons. When the socket is in **AES** mode the LED light below the socket will light up blue.

*Note: On Quantum consoles, this setting's status can be displayed and switched from within the Audio I/O panel on the console.* 

| Line/AES |              |  |  |  |  |  |
|----------|--------------|--|--|--|--|--|
| 6        | Line < > AES |  |  |  |  |  |
| 12       | Line < > AES |  |  |  |  |  |
| 18       | Line < > AES |  |  |  |  |  |
| 24       | Line < > AES |  |  |  |  |  |

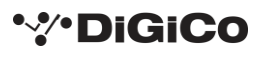

#### 1.5.6 Oscillators Menu.....

In the **Oscillators** menu, the user can apply the rack's internal oscillator signal all output sockets. To enable the oscillator, select the out option, hold the right button down and a bar next to the word **OFF** will begin to fill, when the bar fills, the word will change to **ON** and signal will be applied to all 24 outputs.

From within the **Oscillators** menu one of 8 frequencies can be selected between **20Hz** and **20KHz**, on default settings the frequency is set to **1KHz**.

The level of the oscillator can also be changed to be a range of volumes between a value of **-96dB** and **0dB**, at default setting the level is **-96dB**.

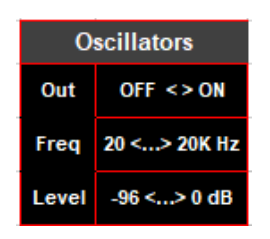

## 1.5.7 PSU Status Menu .....

The **PSU Status** menu page shows readings for all rack PSU voltages. No adjustments are possible from this menu.

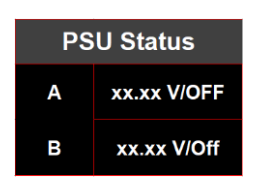

## 1.5.8 Version Menu .....

The Version menu page shows the software versions of the Host and FPGA currently installed in the rack.

No adjustments are possible from this menu.

#### MQ-Rack version menu

| Version |      |  |  |  |  |  |
|---------|------|--|--|--|--|--|
| Host    | 1.1  |  |  |  |  |  |
| FPGA    | 4.02 |  |  |  |  |  |

On the DQ-Rack there are additional versions displayed, for the **DNT** and **Dante** software versions.

#### DQ-Rack version menu

|       | Version  |
|-------|----------|
| Host  | 1.11     |
| FPGA  | 4.0.2    |
| DNT   | 1.50.1   |
| Dante | 4.0.10.3 |

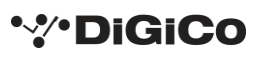

1.5.9 Display Menu .....

The brightness of the LCD system settings screen can be adjusted from within the rack in the **display** menu.

The default value is set to 100% brightness and can be adjusted using the left and right buttons in increments of 10%, down to a minimum of 10% brightness.

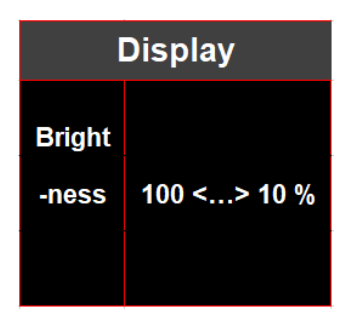

## 1.5.10 Default Rack Menu .....

This page allows the user to set all rack parameters to their default values.

When the display shows **Hold Right To Default...** as highlighted, hold the Right arrow button to confirm and a bar will begin to fill underneath the text, when the bar fills the rack will reset and the system setting will lock again.

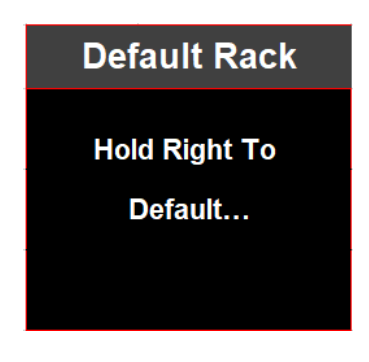

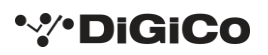

#### 1.5.11 MADI Sync Menu (MQ-Rack only) .....

This page allows selection of the MQ-Rack sync source.

When selecting a sync source:

**Auto** will automatically sync to any connection with a clock signal. If the rack is not receiving a connection with a valid clock signal it will use its internal sync. **MADI MAIN** and **MADI AUX** sockets can be given priority so that if a clock signal comes into the rack it will sync to the port with priority.

Selecting the **Main** or **Aux** setting in the **Select** parameter forces the active sync source to be the selected connection and is not affected by the priority option.

The **Active** parameter shows which socket the rack is currently syncing to.

| MADI Sync |                        |  |  |  |  |  |
|-----------|------------------------|--|--|--|--|--|
| Select    | Auto                   |  |  |  |  |  |
| Prio      | Aux <> Main            |  |  |  |  |  |
| Active    | Main/Aux/Internal      |  |  |  |  |  |
| Lock      | None/Main/Aux/Main+Aux |  |  |  |  |  |

The **Lock** parameter displays from which sources a stable clocking source is received.

#### 1.5.12 Out Routing Menu (MQ-Rack only) .....

The **Out Routing** menu is for selecting which MADI inputs from a console can output via the MQ-Rack's 24 physical outputs.

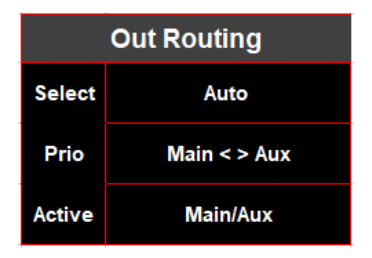

1.5.13 Internal SR Menu (MQ-Rack only) .....

The Internal SR menu allows selection of the rack's sample rate.

This is only possible to sync from the internal clock if the **MADI Sync Active** is internal.

Available options are **48K** and **96K** 

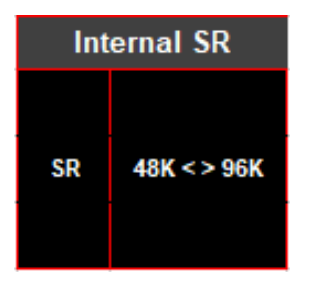

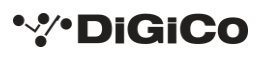

#### 1.5.14 Network Menu (DQ-Rack only) .....

The DQ-Rack has two ethernet ports (**Primary** and **Secondary**) which can be used to connect the rack to a DANTE network. The rack can either operate in **SWITCHED** or **REDUNDANT** mode which can be set in DANTE Controller. Primary and secondary port status are reported in the DQ-Rack **Network** menu as either **UP** meaning the port is connected with a valid IP address or **DOWN** meaning the port is not connected with a valid IP address. The IP address for each ethernet port is reported below primary and secondary port status.

Note: When first powering on a DQ-Rack, whilst the rack is initialising a "Reset" message will be displayed in network mode field.

| Network |               |
|---------|---------------|
| Mode    | SWITCHED      |
| Pri     | DOWN/ UP      |
| Sec     | DOWN/ UP/ N/A |
| IP 1    | xxx.xxx/ N/A  |
|         | xxx.xxx/ N/A  |
| IP 2    | xxx.xxx/ N/A  |
|         | xxx.xxx/ N/A  |
|         |               |
| Network |               |
| Mode    | REDUNDANT     |
| Pri     | DOWN/ UP      |
| Sec     | DOWN/ UP/ N/A |
| IP 1    | xxx.xxx/ N/A  |
|         | xxx.xxx/ N/A  |
| IP 2    | xxx.xxx/ N/A  |
|         | xxx.xxx/ N/A  |

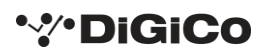

# **1.6 Connecting a DANTE rack**

PLEASE NOTE that for the connection and use of the A168D & A164D Dante IO boxes and DQ Rack, there is a requirement for the following firmware updates to the Dante 64@96 DMI card:

1. DMI Dante 64@96 firmware update (v103) which is currently available (June 2021) as part of the Quantum 2 V1454 update package and all other DMI equipped SD/Quantum consoles running software application version v1280+.

2. A Dante firmware update (4.0.20) for the DMI Dante 64@96 card is required for control of the DQ-Rack, details on how to update the DMI firmware can be found in TN514 available on the website and is included in the Quantum 2 V1454 update package.

3. If A168D and A164D Dante IO Racks are used with SD/Quantum applications earlier than V1454 they should remain using Dante DMI firmware version 4.0.19 which can be updated using Dante Updater in Dante Controller.

Users who wish to use A164D and A168D with SD/Quantum applications V1454 or higher, need to upgrade the Digico firmware in these IO devices to V1.5. This is done using the new DiGiCo Dante Rack Utility and can be done over an IP Network. The update process is detailed in TN515.

Socket parameters on A168D, A164D and DQ-racks can be controlled in the same way as other DiGiCo I/O racks when connected to a Dante 64@96 DMI card and routed in Audinate's "Dante Controller" software.

With a DMI Dante 64@96 card installed in a console, access to 64 channels of IO to/from the Dante network is provided.

A Dante IO box can provide a specific number of IO on the Dante network according to the rack's capability.

168D = 16 analogue In and 8 analogue Out.

DQ-Rack = 48 analogue In and 24 analogue Out of which 4 are switchable AES Outs.

Any Dante network may have many more devices on it than just a single console and rack.

There might be multiple Dante equipped consoles, multiple racks and other Dante devices.

When a console has a DMI Dante fitted, it "sees" that DMI as a 64 channel interface device to/from the Dante network.

The source device of the audio signals it is receiving across that interface and the destination device of any signals that it is sending out across that interface are generally "unknown" to the console.

The critical component in determining where the audio is going to/from is the Dante network controller which is responsible for setting up audio paths (routing) on the network.

As an example, using just a single console and a single rack, the console could use its DMI Dante channel 1 as an input signal to its own console Input Channel 1 but the audio signal which appeared on that DMI Dante channel could be any signal from the Dante IO rack and is determined by the routing in the Dante Controller.

With the following routing in place, a console that selects any of the DMI card channels 1-16 as an input source will receive the signal from the same numbered Rack Input socket – this is a logical setup.

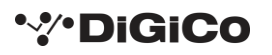

# DQ & MQ-Rack User Guide

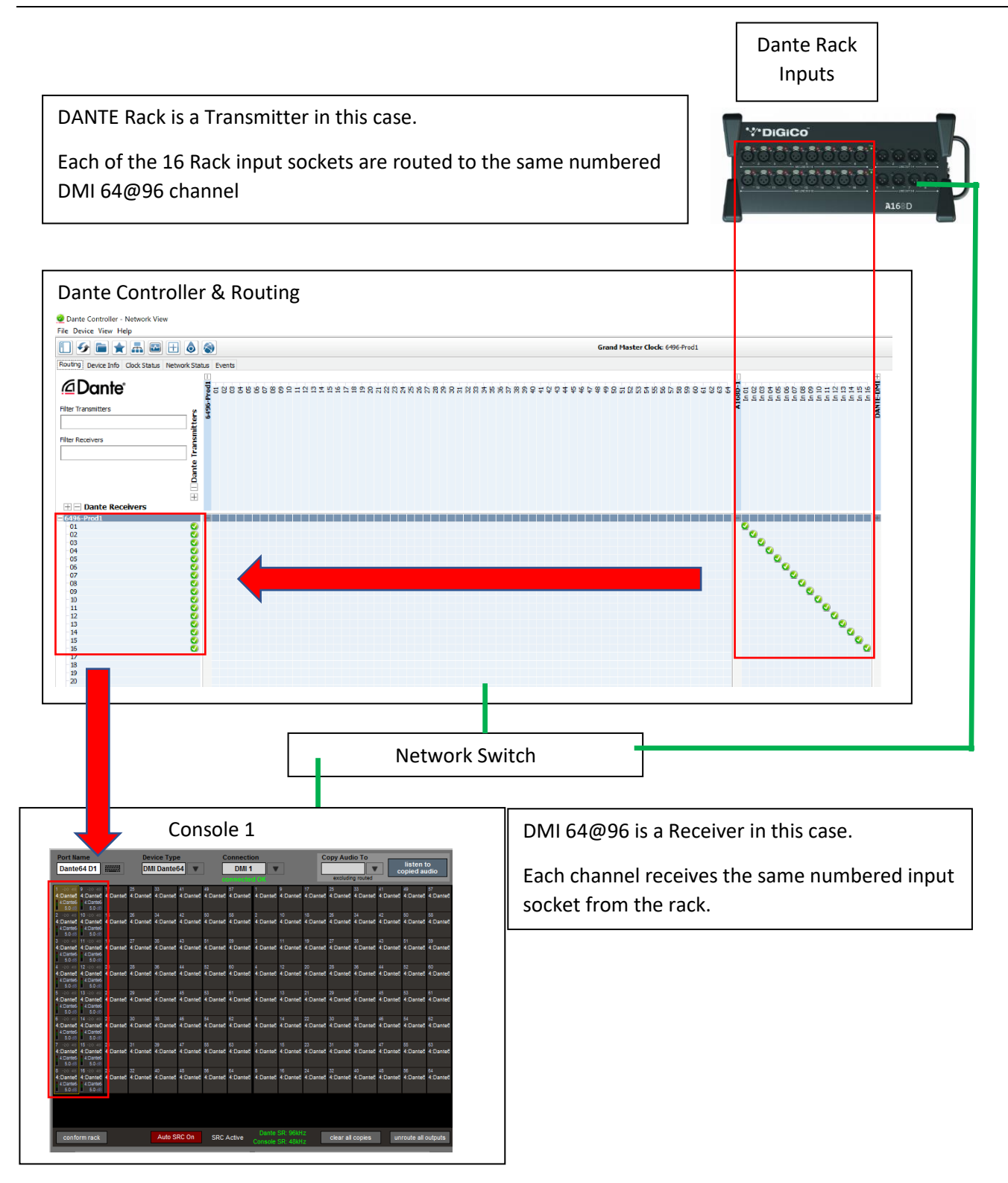

In this example, a console that routes signal to DMI card output channels 1-8 will be sending them to the same numbered Rack Output socket.

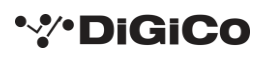

Console 1 DMI is a Transmitter in this case.

Each of the DMI 64@96 outputs 1-8 are routed to same numbered Rack output sockets

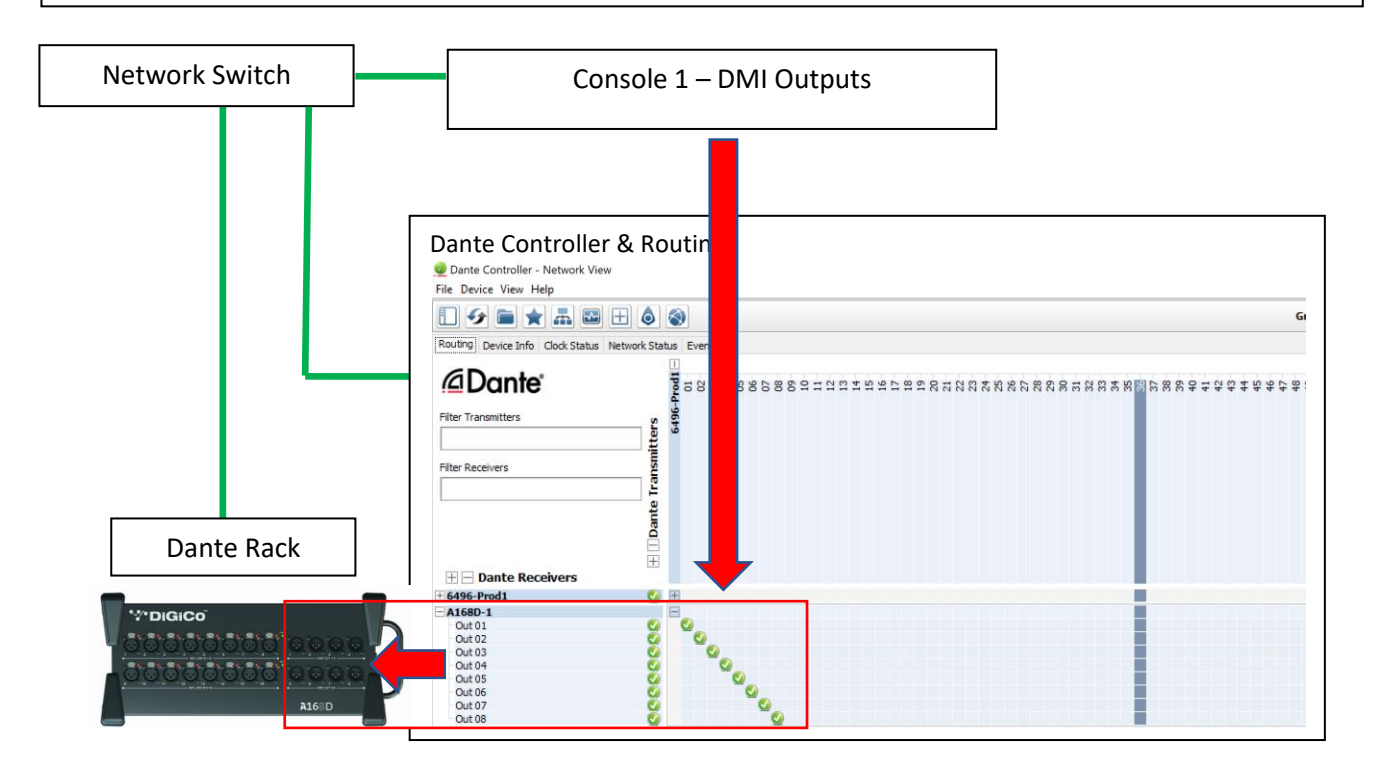

# **1.7 Rack Connections with MADI**

### 1.7.1 Single Console to Rack with MADI at 48KHz

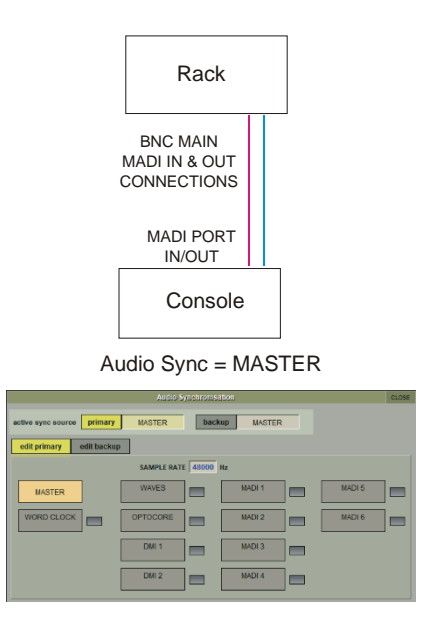

Connect Console MADI BNC IN socket to Rack BNC OUT MAIN socket.

Connect Console MADI BNC OUT socket to Rack BNC IN MAIN socket.

#### 1.7.2 Single Console to Rack with MADI at 96KHz

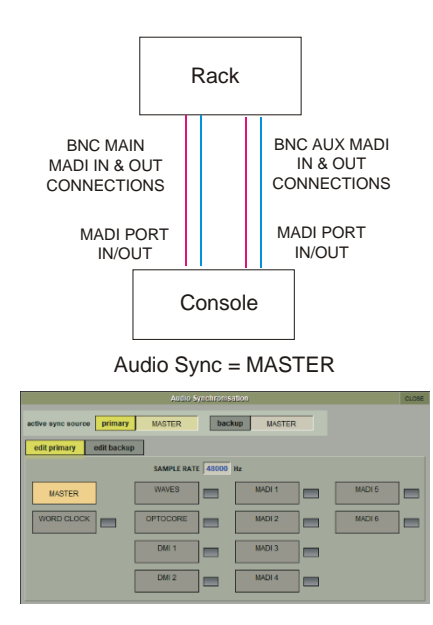

Connect Console MADI BNC IN socket to Rack BNC OUT MAIN socket. Connect Console MADI BNC OUT socket to Rack BNC IN MAIN socket. Connect Console MADI BNC IN socket to Rack BNC OUT AUX socket. Connect Console MADI BNC OUT socket to Rack BNC IN AUX socket.

#### 1.7.3 Sharing Racks with MADI

If the system is running at a sample rate of 48KHz a D2-Rack, SD-Rack, SD-MINIRack or MQ Rack can be shared between 2 consoles (Two QUANTUM 2s or a QUANTUM 2 and another Quantum or SD-Series console) with the connection system shown below.

#### In this setup:

1) All inputs can be shared by the two consoles but only one console controls the rack analogue gains (the "Master" console)

2) The console which is not controlling the gains (the "Slave" console) can automatically adjust its digital trims to compensate for the gain changes using a system known as "Gain Tracking" (see below)

3) Only the "Master" console can use the outputs of the shared rack

The recommended connection between the Monitor (Slave) console and Stage Rack is a single MADI OUT from the Shared Rack's AUX MADI connected to the console's MADI A IN

The FOH (Master console) is connected via MADI A IN and OUT to the stage rack.

A similar method can be used if the Monitor console requires gain control and the FOH console will track the gain changes.

MADI OUT from the Shared Rack's AUX MADI connected to the FOH console's MADI A IN.

The Monitor (Master console) is connected via MADI A IN and OUT to the stage rack.

Note: The "Master" console should be set to provide "Master Sync" (Setup>Audio Sync menu - see diagram below) to the Shared rack

The "Slave" console should be set to receive its Audio Sync from the MADI slot that is connected to the Shared Rack.

1) The operators should agree on and set a level of analogue gain that provides enough headroom for the required application.

2) The second console should connect to the Shared rack in **Receive Only** mode (only MADI Input cable connected)

3) Gain Tracking (the GT ON/OFF button at the top of the Input channel setup view) can be switched on for the console that is in "Receive Only" mode for all the channels that are being shared.

4) When an analogue gain control is changed on the "Master" console, the "Slave" console's analogue gain should reflect the changes and the digital trim control should compensate for this change by moving by the same amount in the opposite direction.

*IMPORTANT Note: If Gain Tracking is active on a channel, the digital trim control will still respond to the local gain adjustment by compensating locally for the displayed gain change.* 

If the "Slave" console loads a session where the Analogue Gain and +48V settings do not match the current state of the racks, the Master console should then reload its session to update the state of these controls on the "Slave" console

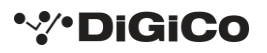

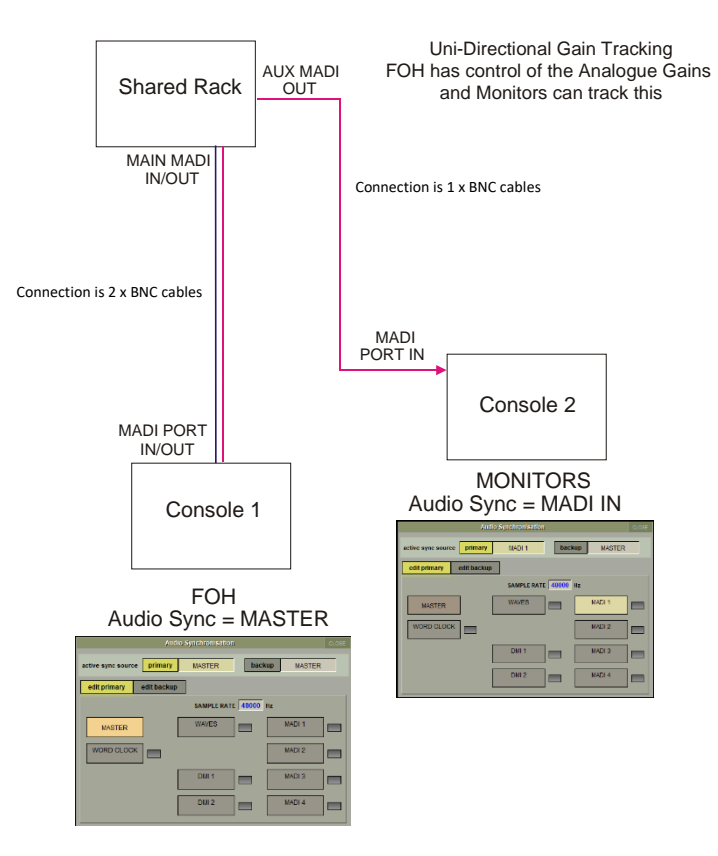

#### FOH & MONITORS WITH SHARED RACK at 48KHz USING MADI